## **東京エリア Debian 勉強会** 第134回 2015 年12 月度

#### 野島貴英

#### 2015年12月19日

# Agenda

- 事前課題発表
- 最近あった Debian 関 連のイベント報告
  - 第133回東京エリ ア Debian 勉強会

- Debian Trivia Quiz
- Debian おすすめの パッケージを参加者に 聞いてみた
- Debian モバイル wifi ルータ化
- 今日の宴会場所

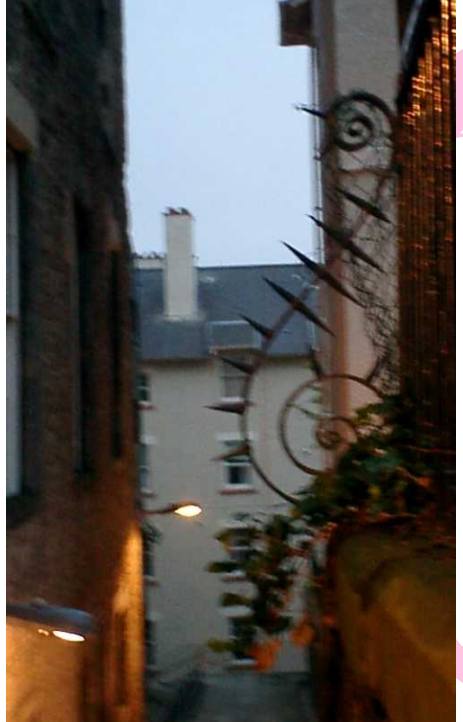

# 事前課題

## henrich

# Q.hack time に何をしますか? A. バグレポートを読んで、直せそうなところを整理します。

## wskoka

# Q.hack time に何をしますか? A. tilegx の debian 化

# Q.hack time に何をしますか? A. 自分の担当するパッケージをメインテインする (wide-dhcpv6 と adjtimex)

# Q.hack time に何をしますか? A. もくもくとパッケージングリハビリと bugs.d.o の落穂ひろいをします。

## koedoyoshida

# Q.hack time に何をしますか? A. 予定は未定

### dictoss

# Q.hack time に何をしますか? A. kfreebsd 関連作業

### nametake

# Q.hack time に何をしますか? A. windows タブレットに debian インストール

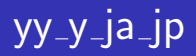

# Q.hack time に何をしますか? A. DDTSS

# Q.hack time に何をしますか? A. 前回参加できなかったので、今回は wayland で簡単なサンプル を作ってみたい。 参考にしたいのは http://d.hatena.ne.jp/devm33/20140414/1397473785

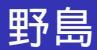

# Q.hack time に何をしますか? A. DDTSS とか

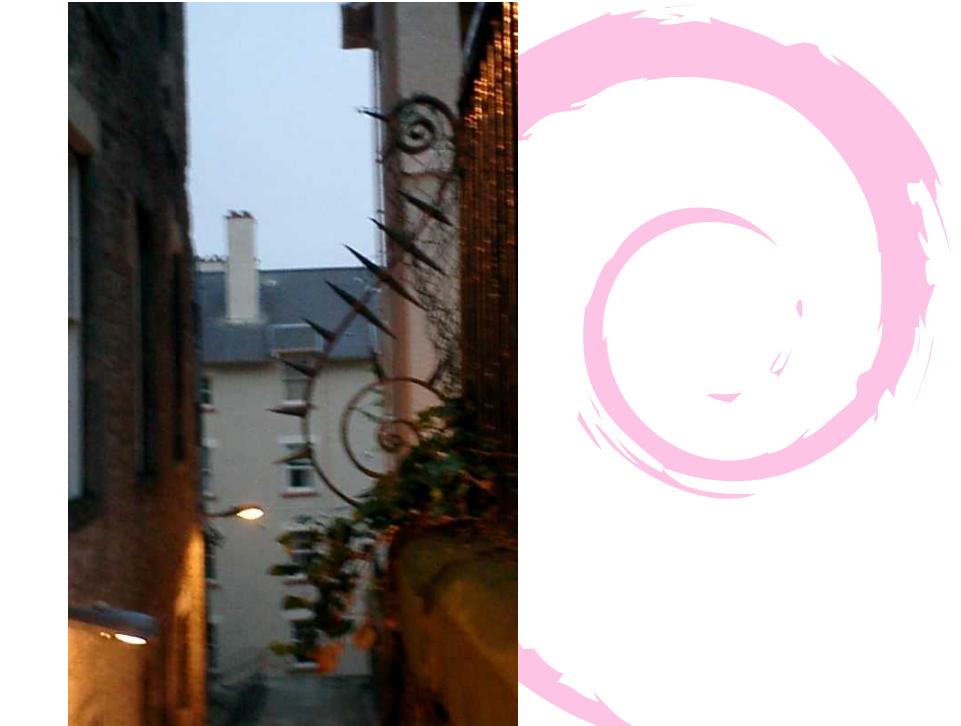

## 第133回東京エリア Debian 勉強会

- 場所は dots さんをお借りしての開催でした。
- 参加者は9名でした。
- セミナ内容は杉本さんによる「Debian GNU/kFreeBSD セットアップガイド 2015 年版」でした。
- 残りの時間で hack time を行い、成果発表をしました。

# 第133回東京エリア Debian 勉強会(つづき)

「Debian GNU/kFreeBSD セットアップガイド 2015 年版」 は、kFreeBSD のセットアップについて最近のやり方につい ての発表でした。昨今、検索エンジンで検索できる kFreeBSD のセットアップ方法について内容が古いものが多 いとのことです。本発表の資料で今時のやり方にアップデー トが行われる(少なくとも検索上位になる)と良いですね。

# 第133回東京エリア Debian 勉強会(つづき)

#### また、発表後の hack time 中に、

# kFreeBSDを一般のlaaS型クラウド サービスへ直接インストールに成 功した

強者が現れるなど、面白い展開をしていました。

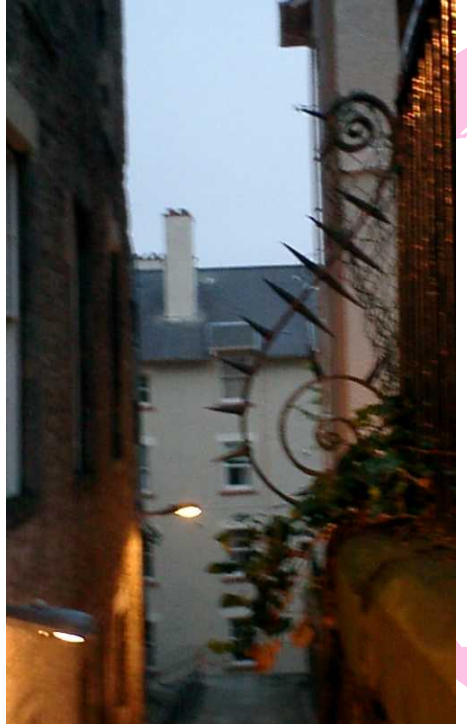

# Debian お すすめの パッケージ を参加者 に聞いて みた

前回の東京エリア Debian 勉強会で、「参加者に Debian のお すすめパッケージを聞いてみたらおもしろいんじゃない?」 という企画案がでました。今回、東京エリア Debian 勉強会 の参加登録時のアンケートを利用して聞いてみました。

## screenfetch パッケージ

#### 推薦者 henrich さん コメント cowsay みたいなちょっとユーモラスなパッケー ジです。

# screenfetch パッケージ(つづき)

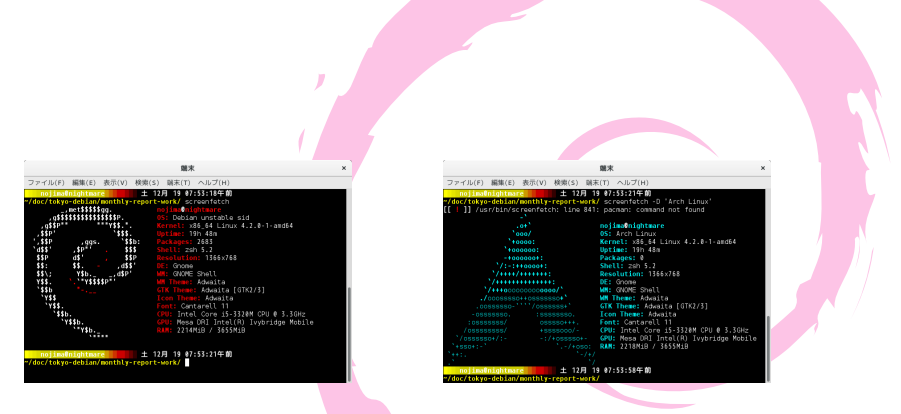

#### Figure: screenfetch 起動

#### Figure: -D 'Arch Linux' の場合

# screenfetch パッケージ(つづき)

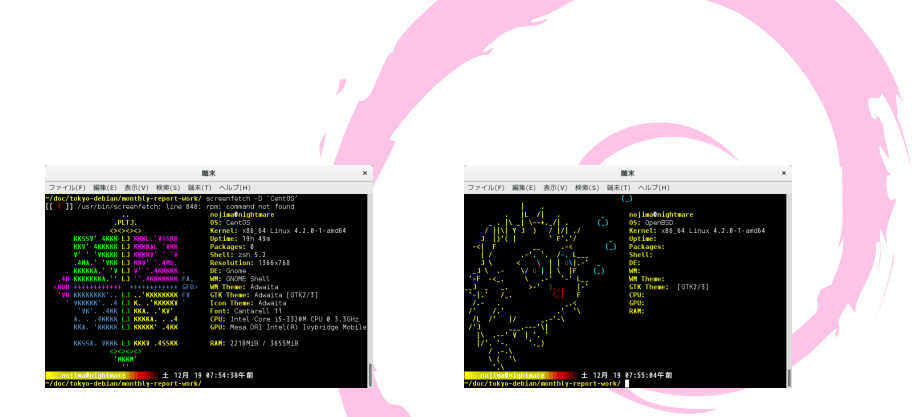

#### Figure: -D 'CentOS' の場合

#### Figure: -D 'OpenBSD' の場合

推薦者 rosh さん

コメント 自分がメンテする adjtimex をお勧めいたしま す。adjtimex パッケージに adjtimexconfig コマ ンドを実行すれば、70秒をかけて、kernel に時 間に関する tick と frequency のお勧め値が計算 し、/etc/default/ajdtimex に保存されます。再 起動の際に、その値が kernel に設定されます。 NTP client と違って、バックグランド service がありません。起動時に kernel パラメータを設 定することで、システム時間がある程度早く・ 遅くにならないように、精度を向上できます。

#### 推薦者 tai さん

コメント パッケージというよりパッケージビルダー fpm がお気に入りです。aufs や unionfs とくっつけ て、chroot ... sh -c './configure && make' && fpm ... /unionfs/cow-dir で手抜き deb や rpm を 量産していました。なぜ fpm は Debian package 化されていないのだろう?

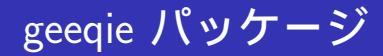

#### 推薦者 dictoss さん コメント 画像ビューア。快適に動きます。

# geeqie パッケージ (つづき)

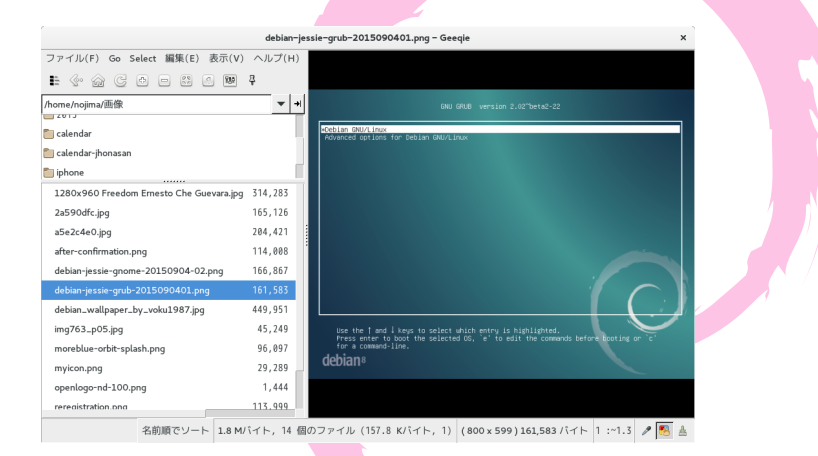

#### Figure: geeqie の様子

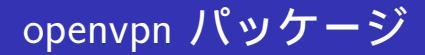

#### 推薦者 dictoss さん コメント 自宅へ接続するときに便利です。

## python-dateutil パッケージ

#### 推薦者 dictoss さん コメント ISO 8601 形式の日時文字列から日時オブジェク トへ変換するのに便利なライブラリです。

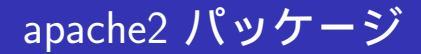

#### 推薦者 nametake コメント 構成に独特のこだわりを感じる

# popularity-contest パッケージ

#### 推薦者 yy\_y\_ja\_jp コメント 自動でお勧めしましょう

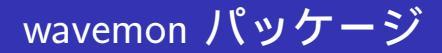

#### 推薦者 かじ コメント wavemon の表示がかっこいい。

# wavemon パッケージ (つづき)

| 離末                                                                                                    | ×            |  |                            | 顯末                   |                            | * |  |  |
|----------------------------------------------------------------------------------------------------|--------------|--|----------------------------|----------------------|----------------------------|---|--|--|
| 7ァイル(F) 編集(E) 表示(V) 検索(S) 刷末(T) ヘルプ(H)                                                                                                    |              |  | ファイル(F) 編集(E) 表示(V)        | 検索(S) 騎末(T) ヘルプ(H)   |                            |   |  |  |
| <pre>rlan0 (IEEE 802.11abgn, MPA/MPA2), ESSID: 'dots.WiFi'<br/>Lovels-</pre>                                                                                                    |              |  |                            |                      |                            | • |  |  |
| ink quality: 77% (54/78)                                                                                                    |              |  |                            |                      |                            |   |  |  |
|                                                                                                    |              |  |                            |                      |                            | 5 |  |  |
| ignal level: -56 dBm (2.51 nM)                                                                                                    |              |  |                            |                      |                            |   |  |  |
|                                                                                                    |              |  |                            |                      |                            | 6 |  |  |
| X: 93,738 (23.42 MiB), invalid: @ nwid, @ crypt, @ frag, 79 misc.<br>X: 23,573 (5.76 MiB), mar. natries: @ missed bearans: @                                                                                                    |              |  |                            |                      |                            |   |  |  |
| <pre>construction fully issue torizons , instand denoties *<br/>doint fundament, access point refsictSistifT77268<br/>freq:5222 GHz, charnel:44, bitrate:55 Nbit/s<br/>mear mpit on, icroser:15 Som (31.52 Mat)<br/>stry:short limit 7, rts/cts: off, frog: off<br/>mirytLimit off (no key set)</pre> |              |  |                            |                      |                            | 2 |  |  |
| ac: 60:67:20:8F:3A:30, ip: 10.0.1.252/16                                                                                                    | A            |  | [-] sig lvl (-5754 dBm)    | [—] ns lvl (unknown) | S-N ratio (unknown)        |   |  |  |
| Inter Withing Marcan M . Marcate Marca                                                                                                    | hout ElBoutt |  | Filinfo F2IIIIst F3scan F4 | 3 5 7                | refs F8help F9about F18put |   |  |  |

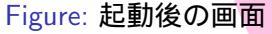

Figure: hlist の画面

# wavemon パッケージ (つづき)

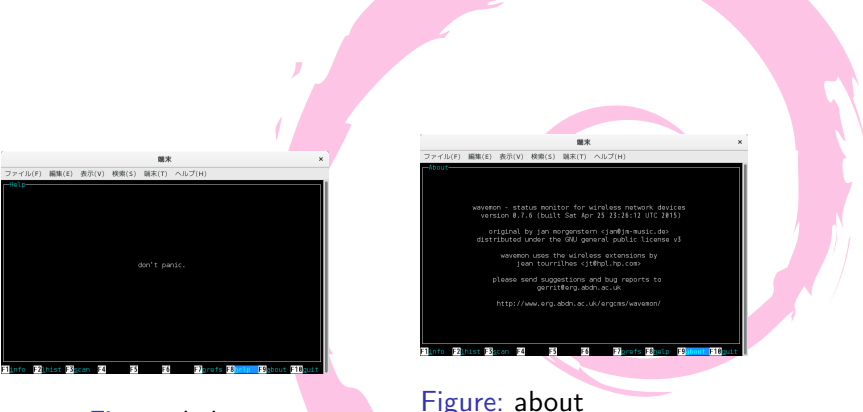

Figure: helpの画面

Figure: about の画面 (動画でお 見せできないのが残念)

#### 推薦者 野島

コメント これ一本だけで、DHCP サーバ、PXE サーバ、 簡易 DNS サーバを、少ない設定量であっと言 う間に作れる。設定項目も多すぎず少なすぎず の絶妙な設計であり、使い捨ての環境を作るの にとても便利。参考:第109回東京エリア Debian 勉強会「Debian で dnsmasq を使う」 http://tokyodebian.alioth.debian.org/2014-02.html

#### 推薦者 野島

コメント コマンドラインにちょこちょこっと Live イメージの iso とともに指定して起動するだけで、仮想環境で様々な OS を試せる。例: Android-x86のLive デモ起動: kvm -m 2G -soundhw es1370 -net nic -net user -cdrom ./android-x86-5.1-rc1.iso

# kvm パッケージ (つづき)

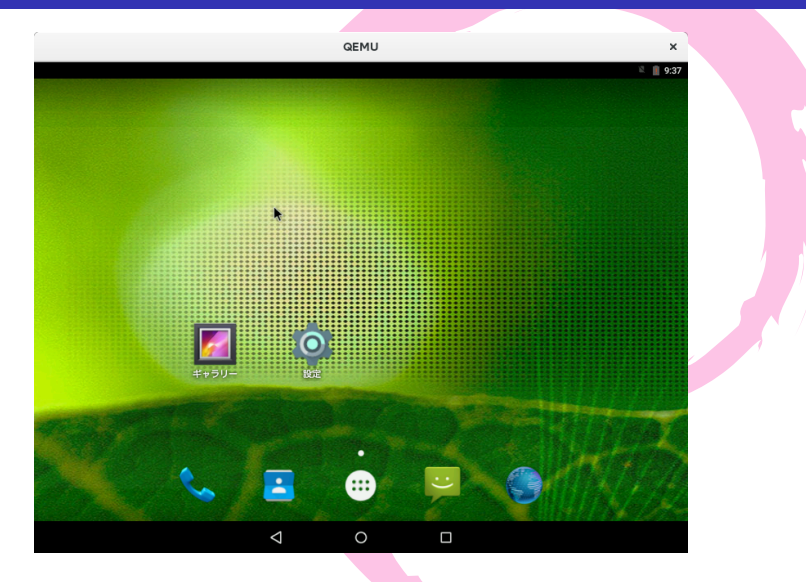

Figure: kvm で Android-x86 Live CD を起動

## おわりに

#### もっといろいろ素敵なパッケージがありましたら、随時 おしえてくださいませ。

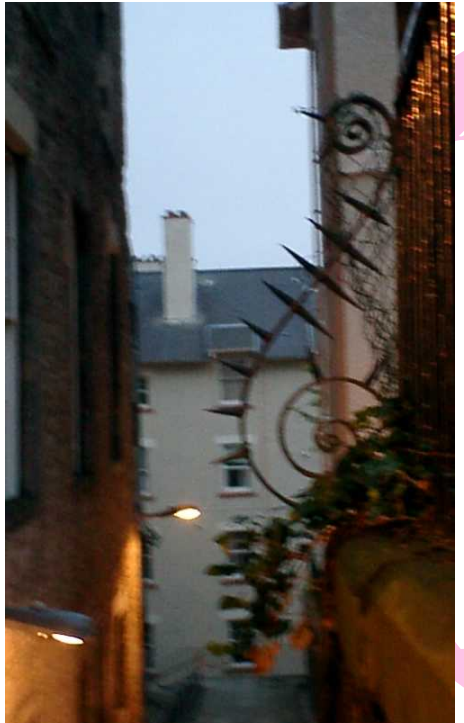

# Debian モ バイル wifi ルータ化

最近のモバイルルータは、7GBytes/月、300MBytes/日などの、一定の通信量を超えるとたちまち通信制限がかかってしまい、とても実用にならないぐらいに通信帯域を絞られてしまいます。

たまたま、手元に通信制限が非常にゆるい(というか気 にならない)FOMAのモデムがありましたので、こちらと Debianを使ってモバイルルータが作れないかを試してみま した。また、Linuxで無線APを作る時の仕組みについても ちょっと調べてみました。

#### 用意するものは次のとおり。

- Debian の動くモバイルPC
- DoCoMo 社 L-05A (モデム。データ定額制の契約である こと。)
- BUFFALO WLI-UC-GNM2 (備考: Ralink 製 Ralink RT3070 搭載。900 円/1 個ぐらいの小型 USB 無線 LAN アダプタ)

Step 1-1 apt install bridge-utils Step 1-2 vi /etc/network/interface して以下を追記 /etc/network/interface の追記部分: auto br0 iface br0 inet static address 192,168.0.1 netmask 255.255.255.0 bridge\_ports none bridge\_stp off bridge\_fd 0 bridge\_maxwait 0

Step 1-3 ifup br0
Step 1-4 vi /etc/sysctl.d/bridge-filter-workaround.conf
/etc/sysctl.d/bridge-filter-workaround.conf 中身:
net.bridge.bridge-nf-call-ip6tables = 0
net.bridge.bridge-nf-call-iptables = 0
net.bridge.bridge-nf-call-arptables = 0

Step 1-5 vi /etc/sysctl.d/forward-yes.conf /etc/sysctl.d/forward-yes.conf 中身:

net.ipv4.ip\_forward=1

# bridge を作る (つづき)

## ここまでの設定を図示

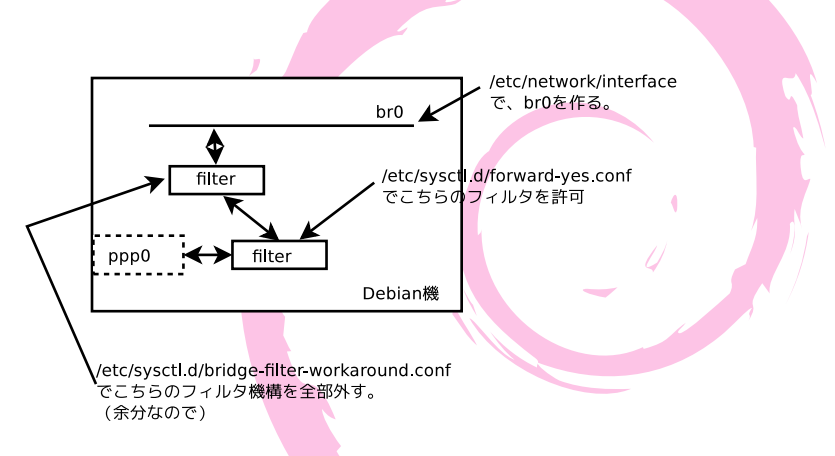

#### Figure: bridge の設定の状況

# L-05A 側設定

#### Step 2-1 apt install ppp Step 2-2 vi /etc/ppp/peers/l-05a

# L-05A 側設定 (つづき)

/etc/ppp/peers/I-05aの中身:

hide-password noauth connect "/usr/sbin/chat -v -f /etc/chatscripts/1-05a" debug /dev/ttyACM0 115200 defaultroute noipdefault user remotename 1-05a ipparam 1-05a persist usepeerdns idle 300

```
Step 2-3 vi /etc/chatscripts/l-05a
```

/etc/chatscripts/I-05a の中身:

ABORT BUSY ABORT 'NO CARRIER' ABORT VOICE ABORT 'NO DIALTONE' ABORT 'NO DIAL TONE' ABORT 'NO ANSWER' ABORT DELAYED '' ATZ OK-AT-OK "ATDT\*99\*\*\*5#" CONNECT \d\c

# L-05A 側設定(つづき)

Step 2-4 chown root:dip /etc/ppp/peers/l-05a /etc/chatscripts/I-05a Step 2-5 chmod 640 /etc/ppp/peers/I-05a /etc/chatscripts/l-05a Step 2-6 vi /etc/ppp/ip-up.d/bridge-up /etc/ppp/ip-up.d/bridge-upの中身: #!/bin/sh iptables -t nat -A POSTROUTING -o \$PPP\_IFACE \ -j MASQUERADE iptables -A FORWARD -i br0 -o \$PPP\_IFACE -j ACCEPT iptables -A FORWARD -o bro -i \$PPP\_IFACE -j ACCEPT

```
Step 2-7 vi /etc/ppp/ip-down.d/bridge-down
/etc/ppp/ip-down.d/bridge-down の中身:
#!/bin/sh
PATH=/bin:/usr/bin:/sbin:/usr/sbin
iptables -t nat -D POSTROUTING -o $PPP_IFACE \
-j MASQUERADE
iptables -D FORWARD -i br0 -o $PPP_IFACE -j ACCEPT
iptables -D FORWARD -o br0 -i $PPP_IFACE -j ACCEPT
```

# L-05A 側設定(つづき)

### Step 2-8 chown 755 /etc/ppp/ip-up.d/bridge-up /etc/ppp/ip-up.d/bridge-down Step 2-9 pon I-05a これで、L-05a はグローバルに接続されるようになります。

## ここまでの設定を図示

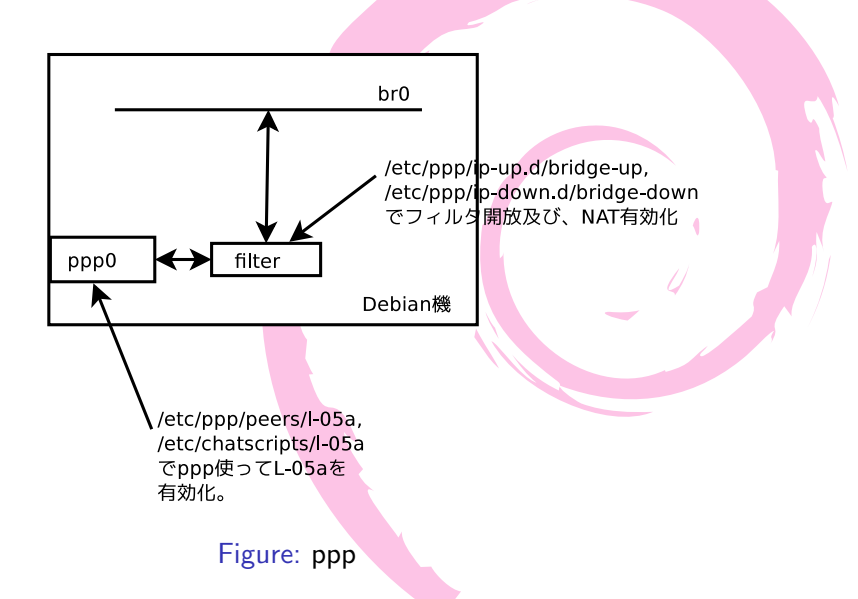

# 補足:L-05A 側トラブルシュート

つながらない時は次のとおりです。

- tail -f /var/log/debug /var/log/messages に詳細なログが出ます。こちらを見ると解決のためのヒントが見つかります。
- pon I-05a をした後、ttyACM0 が見つからないというエラーが出ることがあります。この場合は、次の手続きを取ると治ります。

modprobe -r uas;modprobe uas;eject /dev/sr0

# hostapd の設定

いよいよ無線 AP を立てます。 Step 3-1 apt install hostapd firmware-ralink Step 3-2 ここで、WLI-UC-GNM2をPCに差し込む。 Step 3-3 Ismod して以下のモジュールがロードされたこ とを確認。 Ismod の結果抜粋 rt2800usb 28672 0 rt2x00usb 24576 1 rt2800usb rt28001ib 90112 1 rt2800usb rt2x001ib 53248 3 rt2x00usb,rt28001ib, rt2800usb mac80211 630784 4 rt2x00lib,rt2x00usb, rt28001ib cfg80211 532480 4 mac80211,rt2x001ib rfkill 24576 5 cfg80211

# Step 3-4 ip addr show して、wlxXXXXXXXXXXXXX という 名前の I/F を探す。

Step 3-5 vi /etc/hostapd/hostapd.conf

# hostapdの設定(つづき)

/etc/hostapd/hostapd.confの中身:

```
bridge=br0
driver=n180211
hw_mode=g
ieee80211n=1
ssid=debianspot
wpa_passphrase=abcdef
macaddr_acl=0
wpa=2
channel=1
wpa_key_mgmt=WPA-PSK
wpa_pairwise=CCMP
logger_syslog=-1
logger_syslog_level=2
ctrl_interface=/var/run/hostapd
```

Step 3-6 chmod 600 /etc/hostapd/hostapd.conf Step 3-7 systemctl start hostapd.service

これで無線 AP が稼働します。iphone/Android 端末で見る と、SSID: debianspot という SSID が見えるはずです。ただ、 まだ、dhcp サービスを有効にしていないため、パスワード を入れても接続できません。

## hostapd の設定までを図示

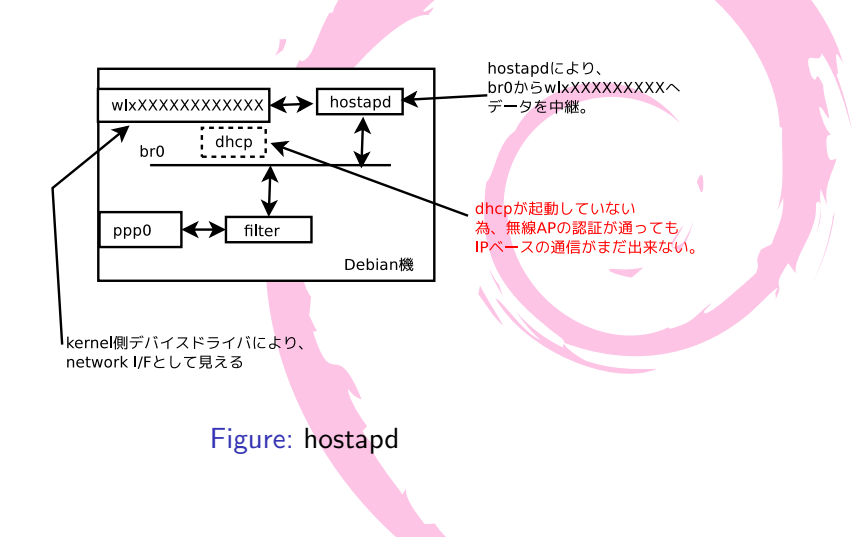

今回簡易的に dhcp サーバを立てるため、dnsmasq を利用します。

Step 4-1 apt install dnsmasq

Step 4-2 vi /etc/dnsmasq.d/dhcp.conf

dhcp.confの中身:

interface=br0 bind-interfaces dhcp-range=192.168.2.129,192.168.2.254, 255.255.255.0,1h

# DHCPの設定(つづき)

Step 4-3 systemctl start dnsmasq.service

以上で、dhcp サービスが br0 経由で開始され、無事、無線 AP として稼働します。iphone/Android からも SSID: debianspot に接続し、パスワード'abcdef'を入れると、 WPA2-PSK にて接続されます。

# dhcpの設定までを図示

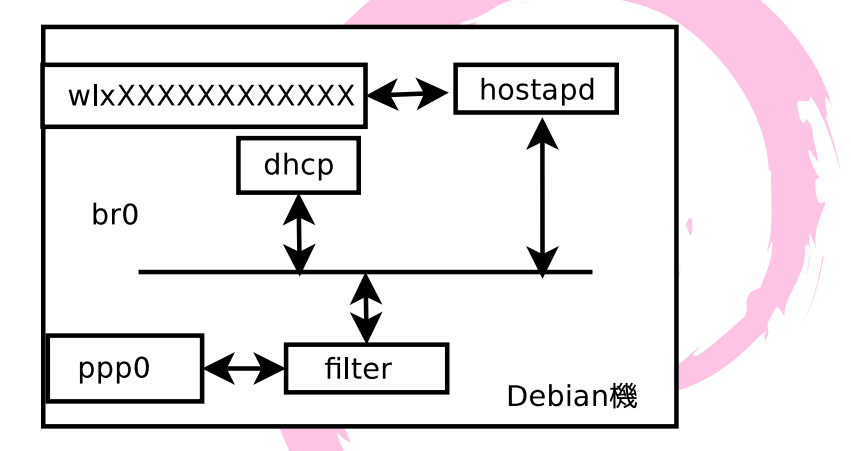

完全な形でモバイルルータ (無線AP) として稼働。

Figure: 無線 AP 稼働の状況

# hostapd はどのようにWLI-UC-GNM2を操作す るのか?

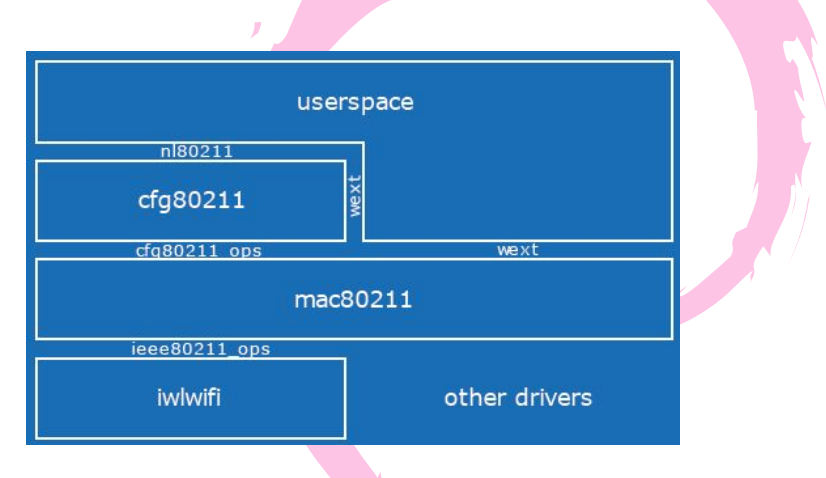

Figure: nl80211の図示

# hostapd はどのように WLI-UC-GNM2 を操作す るのか?(つづき)

cfg8011とhostapd は通信をして WLI-UC-GNM2を操作する のですが、こちらで使われるプロトコルは、linuxの NETLINK が利用されます。

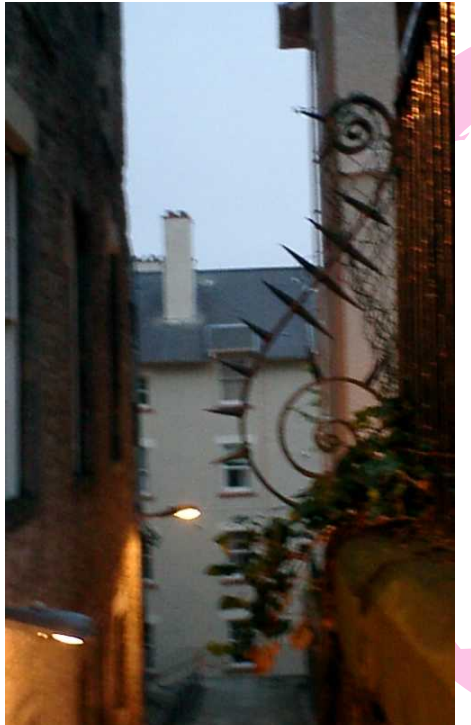

# 今後のイベ ント

今後のイベント

- 関西エリア Debian 勉強会。
- 1/23(土) 14:00-19:00 第 135 回東京エリア Debian 勉強会 場所は dots さんにて。

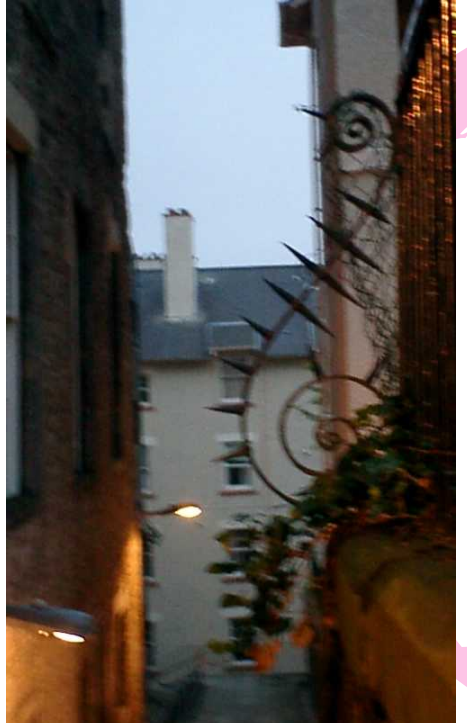

# 今日の宴会 場所

# 今日の宴会場所

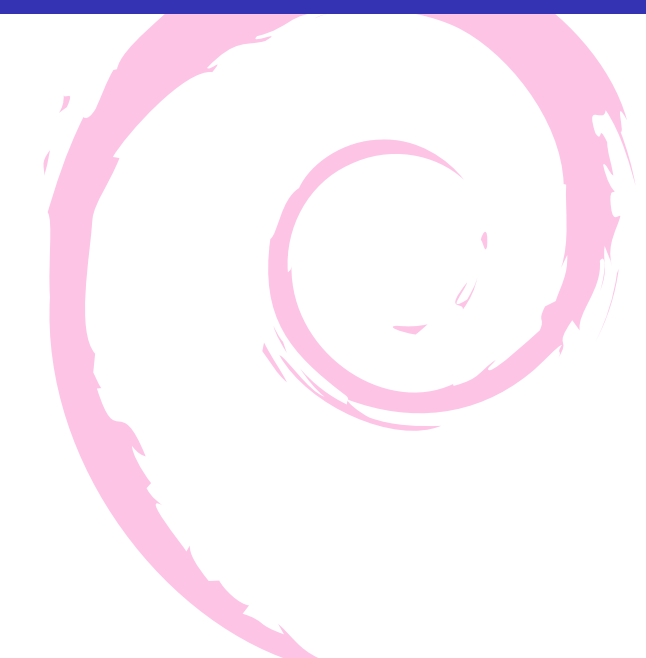

未定